คู่มือการใช้งานโปรแกรม

ภาคผนวก ง

ในการใช้งานของชุดทดลองพีแอลซี รุ่น FMS 50 ผู้ใช้งานจำเป็นต้องมีความรู้เกี่ยวกับปุ่ม ต่างๆแต่ละสถานี ที่ใช้กับชุดทดลองพีแอลซีแต่ละปุ่มว่า ปุ่มนี้มีชื่อว่าอะไร มีหน้าที่อะไรและมีการ ใช้งานอย่างไร เพื่อให้สามารถใช้งานได้อย่างถูกต้องและไม่ทำให้ชุดทดลองเกิดความเสียหาย

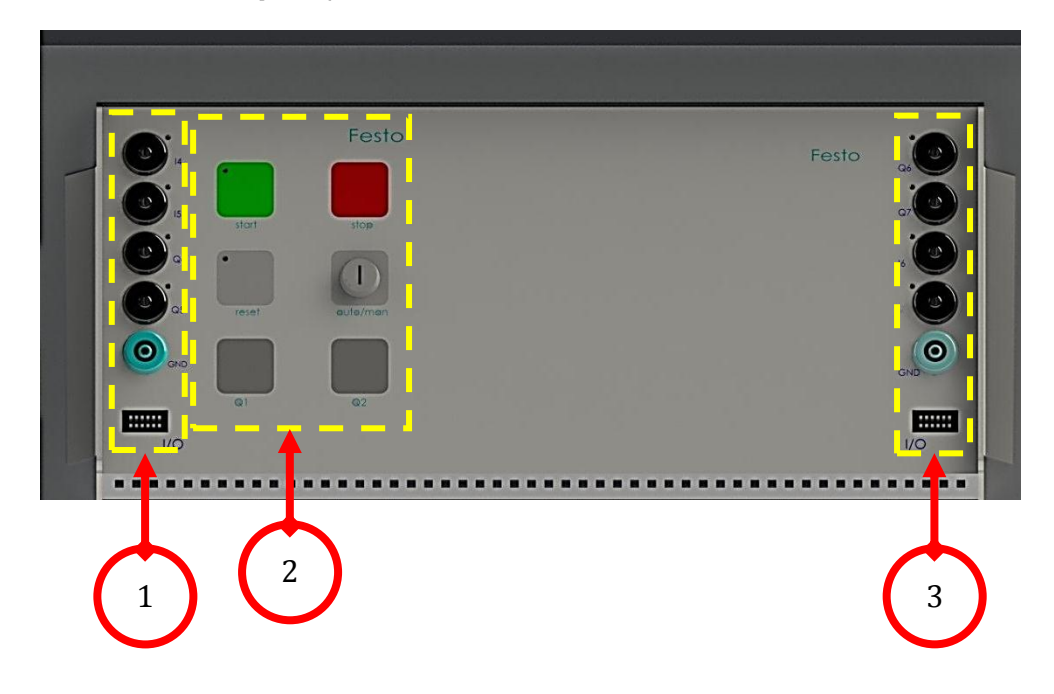

## 1. ส่วนประกอบหลักของตู้ควบคุมแต่ละสถานี

ภาพที่ **ง-1** ส่วนประกอบหลักของตู้ควบคุมแต่ละสถานี

- หมายเลข 1 : I/O สำหรับเชื่อมต่อการทำงาน
- หมายเลข 2 : สำหรับควบคุมการทำงานของอุปกรณ์
- หมายเลข 3 : I/O สำหรับเชื่อมต่อการทำงาน

## 2. การใช้งานปุ่มต่างๆหน้าตู้ควบคุมแต่ละสถานี

# **ตารางที่ ง-1** การใช้งานปุ่มต่างๆหน้าตู้ควบคุมแต่ละสถานี

| ลักษณะของปุ่ม | ชื่อ                | หน้าที่การทำงาน                          |
|---------------|---------------------|------------------------------------------|
| stort         | -ปุ่มทำงาน          | สั่งการให้อุปกรณ์ในแต่ละสถานี<br>ทำงาน   |
| stop          | -ปุ่มหยุดการทำงาน   | สั่งหยุดการทำงานในแต่ละสถานี             |
| reset         | -ปุ่มรีเซ็ตการทำงาน | เริ่มการทำงานใหม่ทั้งหมดในแต่ละ<br>สถานี |
|               | -สวิตซ์กุญแจ        | เลือกโหมดการทำงานให้เป็นแบบ              |
| aute/man      | Automatic / Manual  | Automatic หรือ แบบ Manual                |
| QI            | -หลอดไฟ Q1          |                                          |
| Q2            | -หลอดไฟ Q2          |                                          |

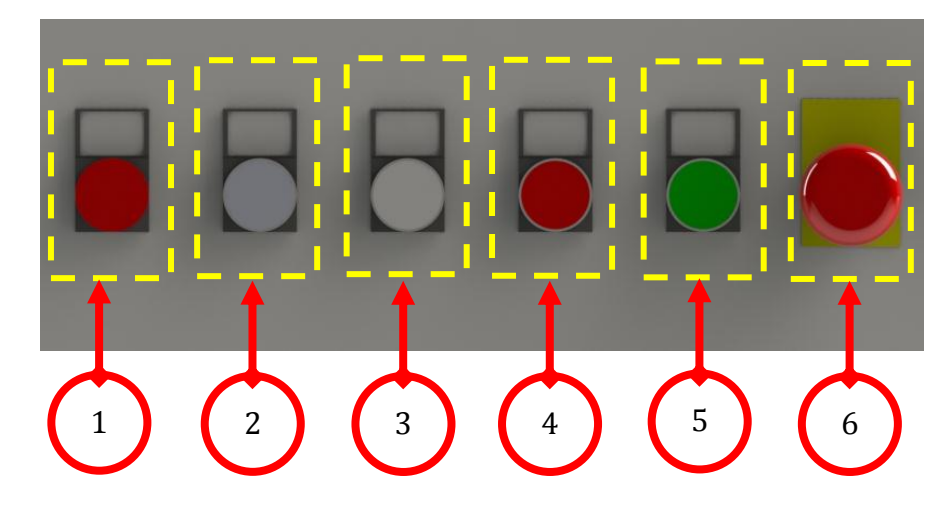

## 3. ส่วนประกอบหลักของตู้ควบคุมของ Conveyor Systems

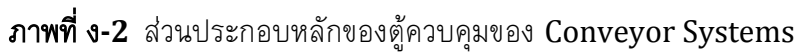

- หมายเลข 1 : ไฟแสดงสถานะ Error
- หมายเลข 2 : Automatic On
- หมายเลข 3 : Automatic Off
- หมายเลข 4 : Controller Off
- หมายเลข 5 : Controller On
- หมายเลข 6 : Emergency Stop

#### 4. การใช้งานโปรแกรมในส่วนของหน้าจอสกาด้า

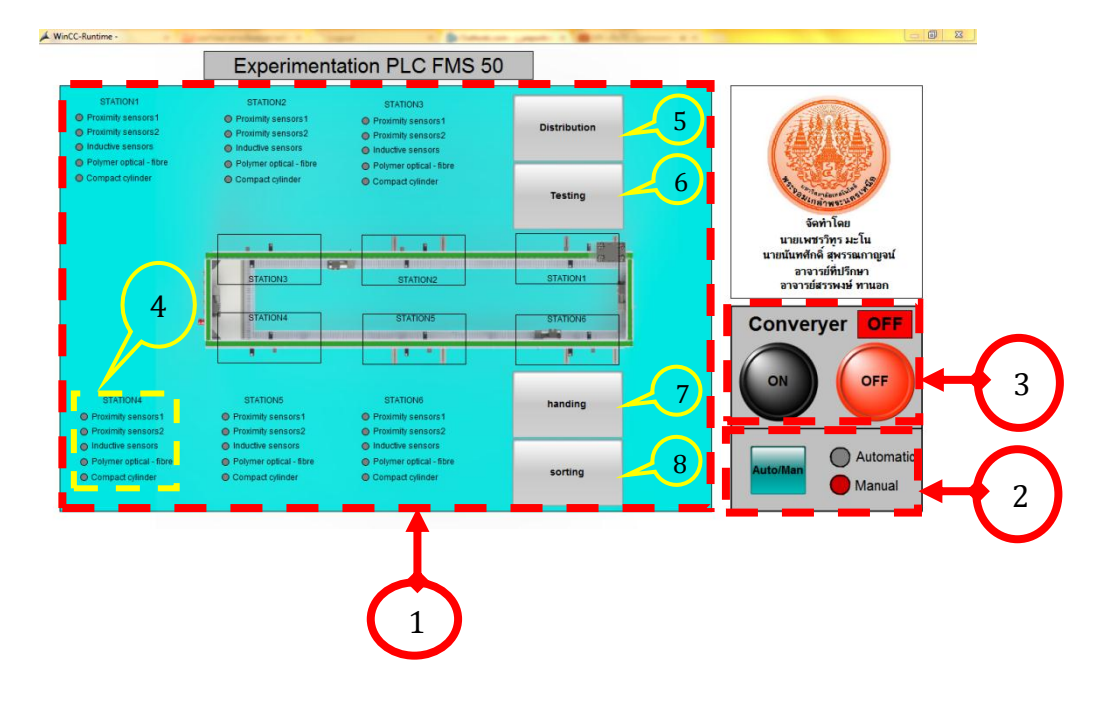

4.1 การใช้งานหน้าจอสกาด้าของ Conveyor Systems

ภาพที่ ง-3 ชุดหน้าจอหลักสกาด้าของชุดทดลองพีแอลซี รุ่น FMS 50

### คำอธิบายการใช้งานโปรแกรมในส่วนของ Conveyor Systems

หมายเลข 1 : หน้าจอแสดงผลภาพการทำงานของอุปกรณ์ในสถานี Conveyor Systems

หมายเลข 2 : ปุ่ม Automatic/Manual ทำหน้าที่เลือกการทำงานให้เป็นแบบ Automatic หรือ Manual และแสดงสถานะการทำงานแบบ Automatic หรือ Manual ของ Conveyor Systems

หมายเลข 3 : หน้าจอเลือกการทำงานของ Conveyor Systems

ปุ่ม ON ทำหน้าที่เปิดการทำงานของ Conveyor Systems

ปุ่ม OFF ทำหน้าที่ปิดการทำงานของ Conveyor Systems

หมายเลข 4 : แสดงรายชื่อเช่นเชอร์ และสถานการณ์ทำงานของเช่นเชอร์ ในแต่ละตำแหน่ง ของ Conveyor Systems

หมายเลข 5 : ปุ่มกด Distribution สามารถกดเข้าไป แล้วดูการทำงานของ Distribution Station

หมายเลข 6: ปุ่มกด Testing สามารถกดเข้าไป แล้วดูการทำงานของ Testing Station หมายเลข 7: ปุ่มกด Handling สามารถกดเข้าไป แล้วดูการทำงานของ Handling Station หมายเลข 8: ปุ่มกด Sorting สามารถกดเข้าไป แล้วดูการทำงานของ Sorting Station

#### 4.2 การใช้งานหน้าจอสกาด้าของ Distribution Station

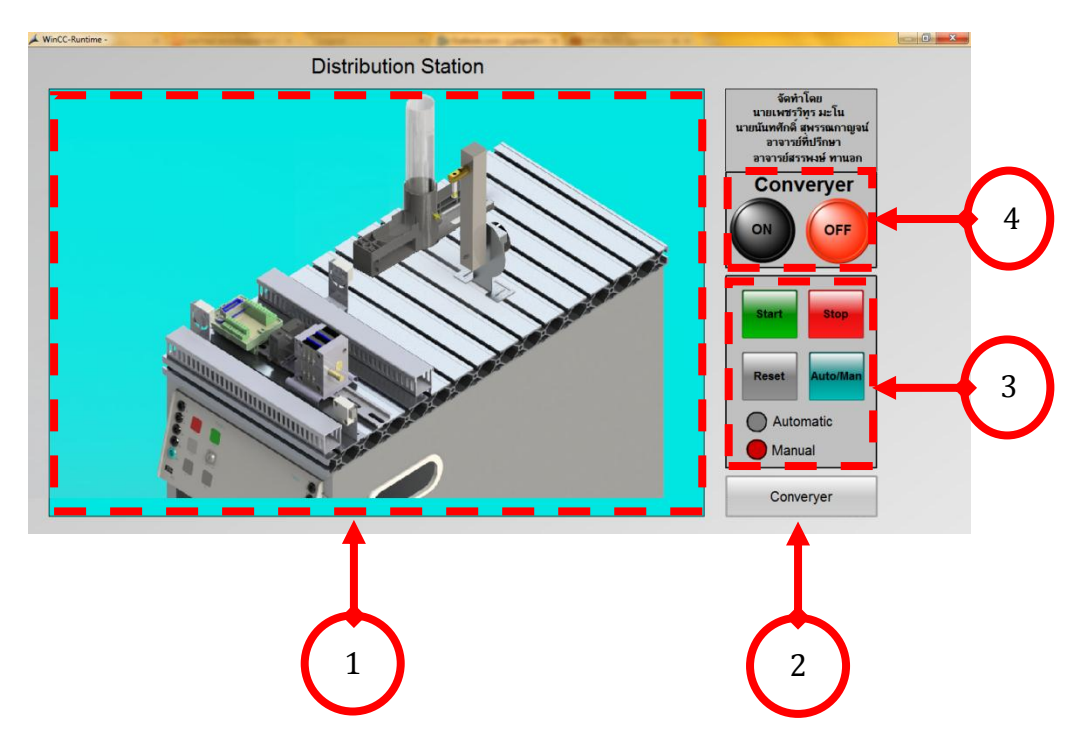

ภาพที่ ง-4 หน้าจอสกาด้าของ Distribution Station

#### คำอธิบายการใช้งานโปรแกรมในส่วนของ Distribution Station

- หมายเลข 1 : หน้าจอแสดงผลภาพการทำงานของอุปกรณ์ในสถานี Distribution Station
- หมายเลข 2 : ปุ่มกดกลับหน้าหลักการทำงานของ Conveyor Systems
- หมายเลข 3 : หน้าจอเลือกฟังก์ชั่นการทำงานของ Distribution Station

ปุ่ม Start ทำหน้าที่เริ่มการทำงานของ Distribution Station

ปุ่ม Stop ทำหน้าที่หยุดการทำงานของ Distribution Station

ปุ่ม Reset ทำหน้าที่รีเช็ตการทำงานของ Distribution Station

ปุ่ม Automatic/Manual ทำหน้าที่เลือกการทำงานให้เป็นแบบ Automatic หรือ Manual และแสดงสถานะการทำงานแบบ Automatic หรือ Manual ของ Distribution Station

หมายเลข 4 : หน้าจอเลือกการทำงานของ Conveyor Systems

- ปุ่ม ON ทำหน้าที่เปิดการทำงานของ Conveyor Systems
- ปุ่ม OFF ทำหน้าที่ปิดการทำงานของ Conveyor Systems
- 4.3 การใช้งานหน้าจอสกาด้าของ Testing Station

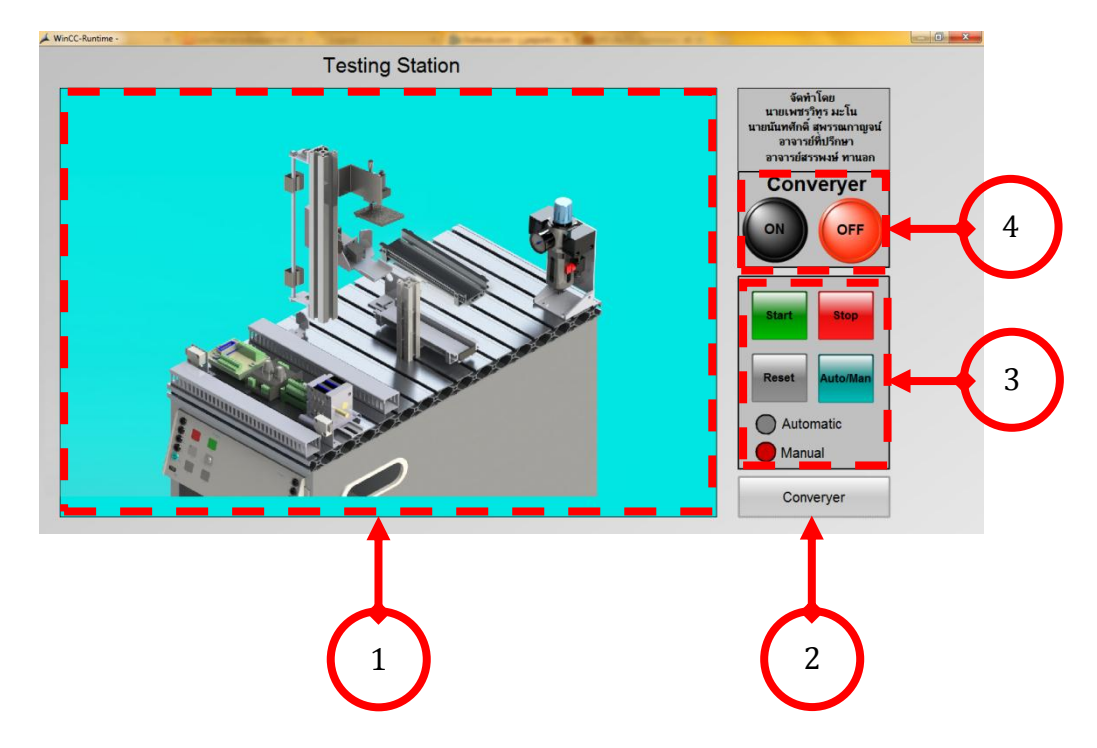

ภาพที่ ง-5 หน้าจอสกาด้าของ Testing Station

#### คำอธิบายการใช้งานโปรแกรมในส่วนของ Testing Station

- หมายเลข 1: หน้าจอแสดงผลภาพการทำงานของอุปกรณ์ในสถานี Testing Station
- หมายเลข 2 : ปุ่มกดกลับหน้าหลักการทำงานของ Conveyor Systems

หมายเลข 3 : หน้าจอเลือกฟังก์ชั่นการทำงานของ Testing Station

ปุ่ม Start ทำหน้าที่เริ่มการทำงานของ Testing Station

ปุ่ม Stop ทำหน้าที่หยุดการทำงานของ Testing Station

ปุ่ม Reset ทำหน้าที่รีเซ็ตการทำงานของ Testing Station

ปุ่ม Automatic/Manual ทำหน้าที่เลือกการทำงานให้เป็นแบบ Automatic หรือ Manual และแสดงสถานะการทำงานแบบ Automatic หรือ Manual ของ Testing Station

หมายเลข 4 : หน้าจอเลือกการทำงานของ Conveyor Systems

ปุ่ม ON ทำหน้าที่เปิดการทำงานของ Conveyor Systems

ปุ่ม OFF ทำหน้าที่ปิดการทำงานของ Conveyor Systems

A conservation of the second second s

## 4.4 การใช้งานหน้าจอสกาด้าของ Handling Station

ภาพที่ ง-6 หน้าจอสกาด้าของ Handling Station

#### คำอธิบายการใช้งานโปรแกรมในส่วนของ Handling Station

- หมายเลข 1: หน้าจอแสดงผลภาพการทำงานของอุปกรณ์ในสถานี Handling Station
- หมายเลข 2 : ปุ่มกดกลับหน้าหลักการทำงานของ Conveyor Systems
- หมายเลข 3 : หน้าจอเลือกฟังก์ชั่นการทำงานของ Handling Station

ปุ่ม Start ทำหน้าที่เริ่มการทำงานของ Handling Station

ปุ่ม Stop ทำหน้าที่หยุดการทำงานของ Handling Station

ปุ่ม Reset ทำหน้าที่รีเซ็ตการทำงานของ Handling Station

ปุ่ม Automatic/Manual ทำหน้าที่เลือกการทำงานให้เป็นแบบ Automatic หรือ Manual และแสดงสถานะการทำงานแบบ Automatic หรือ Manual ของ Handling Station

หมายเลข 4 : หน้าจอเลือกการทำงานของ Conveyor Systems

ปุ่ม ON ทำหน้าที่เปิดการทำงานของ Conveyor Systems

ปุ่ม OFF ทำหน้าที่ปิดการทำงานของ Conveyor Systems

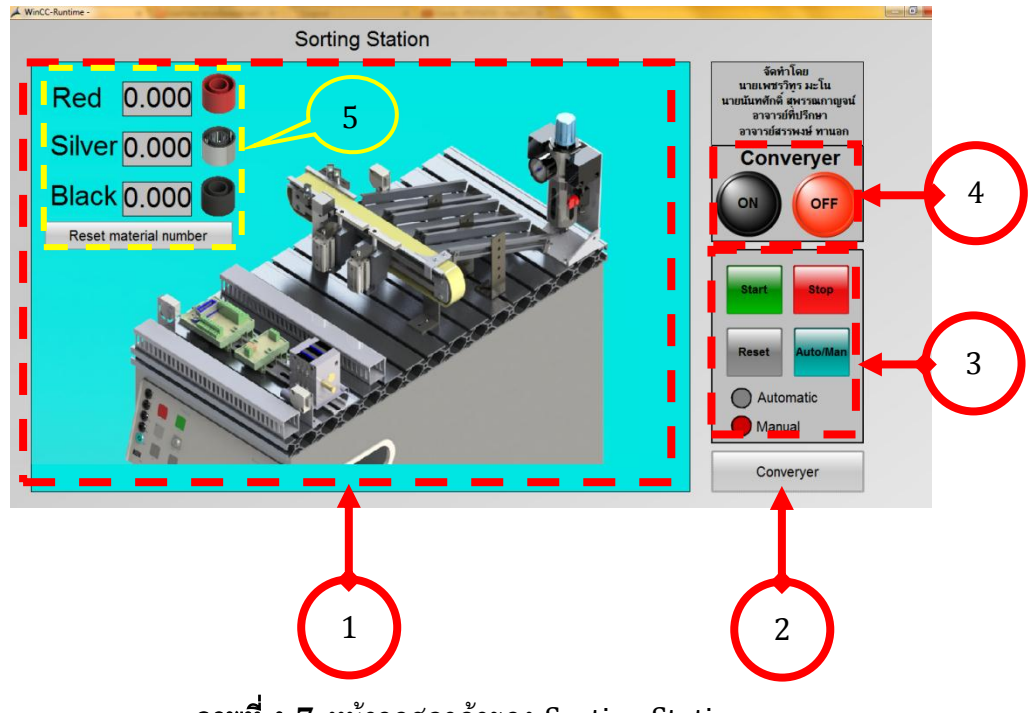

4.5 การใช้งานหน้าจอสกาด้าของ Sorting Station

ภาพที่ ง-7 หน้าจอสกาด้าของ Sorting Station

#### คำอธิบายการใช้งานโปรแกรมในส่วนของ Handling Station

- หมายเลข 1: หน้าจอแสดงผลภาพการทำงานของอุปกรณ์ในสถานี Sorting Station
- หมายเลข 2 : ปุ่มกดกลับหน้าหลักการทำงานของ Conveyor Systems
- หมายเลข 3 : หน้าจอเลือกฟังก์ชั่นการทำงานของ Sorting Station

ปุ่ม Start ทำหน้าที่เริ่มการทำงานของ Sorting Station

ปุ่ม Stop ทำหน้าที่หยุดการทำงานของ Sorting Station

ปุ่ม Reset ทำหน้าที่รีเซ็ตการทำงานของ Sorting Station

ปุ่ม Automatic/Manual ทำหน้าที่เลือกการทำงานให้เป็นแบบ Automatic หรือ Manual และแสดงสถานะการทำงานแบบ Automatic หรือ Manual ของ Sorting Station

หมายเลข 4 : หน้าจอเลือกการทำงานของ Conveyor Systems

ปุ่ม ON ทำหน้าที่เปิดการทำงานของ Conveyor Systems

ปุ่ม OFF ทำหน้าที่ปิดการทำงานของ Conveyor Systems

หมายเลข 5 : แสดงจำนวนชิ้นงานว่าได้มีชิ้นงานอยู่กี่ชิ้น และสีของชิ้นงาน โดยมีอยู่ด้วยกัน 3 ประเภท คือ สีแดง สีเงิน และสีดำ

โดยในที่นี้มีปุ่ม Reset Material Number ทำหน้าที่ รีเซ็ตค่าจำนวนของชิ้นงานให้ กลับมาเป็นค่าศูนย์

#### 5. ข้อควรระวัง

5.1 ห้ามสัมผัส ขณะที่ชุดทดลองพีแอลซี รุ่น FMS 50 กำลังทำงาน

5.2 ดูให้แน่ชัดว่าแต่ละขั้นตอนปฏิบัติได้ถูกต้อง เพื่อความปลอดภัยของผู้ใช้และชุดทดลอง

5.3 ห้ามเคลื่อนย้ายชุดทดลองออกจากกัน

#### 6. การบำรุงรักษา

6.1 หลังจากเสร็จสิ้นการทำงาน ควรตรวจสอบชิ้นส่วนอุปกรณ์ต่างๆให้เรียบร้อย เพื่อที่จะให้ ชุดทดลองทำงานได้อย่างมีประสิทธิภาพ

6.2 หลังจากเสร็จสิ้นการทำงาน ควรใช้ผ้าสะอาดเช็ดบริเวณรางสายพาน เป็นต้น และควร ชโลมน้ำมันบริเวณลูกกลิ้งสายพาน ลิฟต์ยกชิ้นงาน เป็นต้น

130